### 「함께서울 친환경농장」 신청 접수 방법

### □ 접수 절차

- 〈 사전 확인 및 등록 〉
- 〈사전1〉 서울시 공공서비스 예약 접속 ····· p2
- 〈사전2〉 서울시 통합회원 가입 ······ p3~5
- 〈사전3〉 농장 검색 및 정보 확인 ······ p6~7

# ★ 사전에 '서울시 통합회원' 가입하시면 본인 인증절차 없이 편리하게 신청 접수 가능합니다.

〈 접수 신청 〉

- 〈접수1〉 서울시 공공서비스 예약 접속 ······ p2
- 〈접수1〉 **로그인** ······ p3
- (접수3) 농장 검색 및 선택 ······ p6~7
- (접수4) 농장 신청하기 ····· p8~10

## □ 절차별 상세 방법

### 〈사전 1〉 〈접수 1〉 서울시 공공서비스 예약 접속

### - 네이버,다음 등의 검색창에 '서울시공공서비스' 검색

### - 인터넷 주소창에 http://yeyak.seoul.go.kr 접속

| NAVER ^                          | ) 도구① 도움말()<br>Q                 | 년)<br>📶 미스터피자 👻 | 🛨 즐겨찾기 🔥 클리       | 우드 😑 메모 11.1           | 생저 ▾ 🚺 번역 ▾                    | 🗊 장바구니 🔻 🐻 다운로드 📑                            | 창관리 ▼ 📕 사전 Q 찾기 더보기+                  |
|----------------------------------|----------------------------------|-----------------|-------------------|------------------------|--------------------------------|----------------------------------------------|---------------------------------------|
| [                                | Ø                                | 현재 사용 중인        | ! 브라우저는 보안에 취     | 약할 수 있습니다. 빠           | 르고 안전한 웨일로 비                   | 바뀌보세요.                                       | ± 다운모드 🔀                              |
|                                  | -                                |                 |                   |                        |                                | 네이버를 시즈백이지                                   | IE > 중나아네이비 에피빈I                      |
|                                  | VER M                            | 울시공공서비          | 스예 <mark>약</mark> |                        | = - Q                          |                                              |                                       |
|                                  | ×                                | 1울시공공서비스0       | 비약 »              | yeyak, seou<br>사이트로 바로 | <mark>ulgo,kn/</mark><br>E0 5∋ |                                              |                                       |
| 메일 카페 불로그                        | . 지식iN 쇼핑 <sup>시</sup>           | 간대와 관심사에 맞춘 컨텍  | 스트 자동환설 ?         |                        | ON OFF                         | ~ <u>5</u> 6번째                               | 확진자 🗸                                 |
| 첫구매무료백<br><b>우삼겹대</b><br>12,000원 | #송 + 99% 할인<br>용량 600g<br>→ 100원 |                 |                   | 1                      | Rurly<br>The observed          | int1234님 브조<br>메일 999+ 쪽지 I<br>양렴 MY구독 메일 키피 | <sup>1보</sup> 읍<br>로그아웃<br>레 블로그 페이 > |
| 연합뉴스 > 오늘 5                      | 4터 '업무량 급증' 기업5                  | 도 주 52시간제 예외 ㅎ  | 18                | 네이버뉴스 역                | 견예 스포츠 경제                      | 01.31.(合) 뉴合                                 | 3/6 < >                               |
| 뉴스스탠드 > 전기                       | 예언론사 MY뉴스                        |                 |                   |                        | < >                            | 신문1면 종합지혜드라인 경<br>오페니인 사설 칼럼 만평              | 제지 해 드라인                              |
| 시사IN                             | 프레시안                             | '서울신문           | 아시아경제 9           | 09550                  | 데일리안                           | 네이버TV 지금 인기 있는 동영                            | 1상 TOP 100                            |
| 12                               | 안국경제                             | 세계일보            | 파이넨쉐뉴스            | \$P\$\$P\$+            | 매일경제                           | 전문가와<br>1:1<br>신시가 사다                        |                                       |
| SIJI.COM                         |                                  |                 |                   |                        |                                | E-16 0 B                                     |                                       |

### 〈사전 2〉 〈접수 1〉 서울시 통합회원 가입, 로그인 - 서울시 공공서비스 예약 '로그인' 클릭

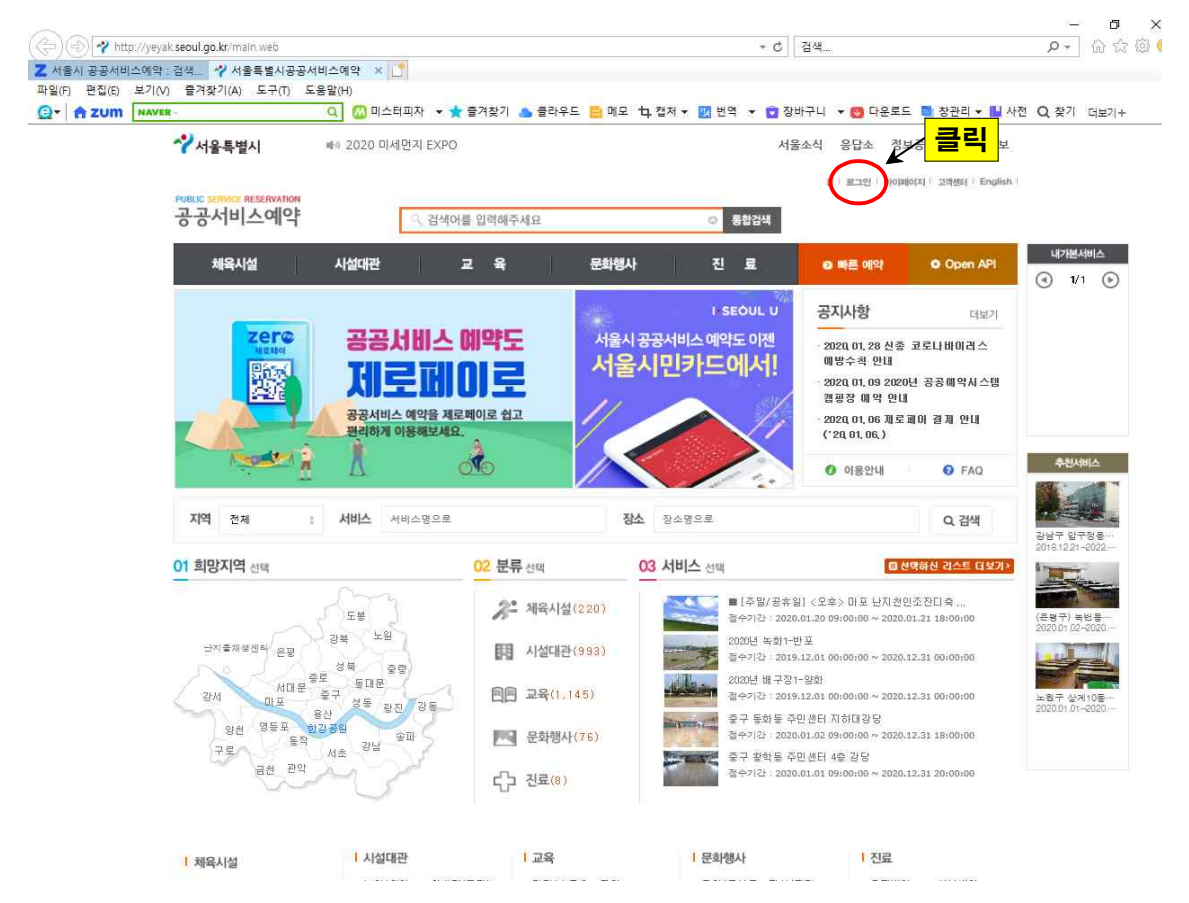

- '회원가입' 클릭

- 접수2단계 '아이디', '비밀번호' 입력 후 클릭

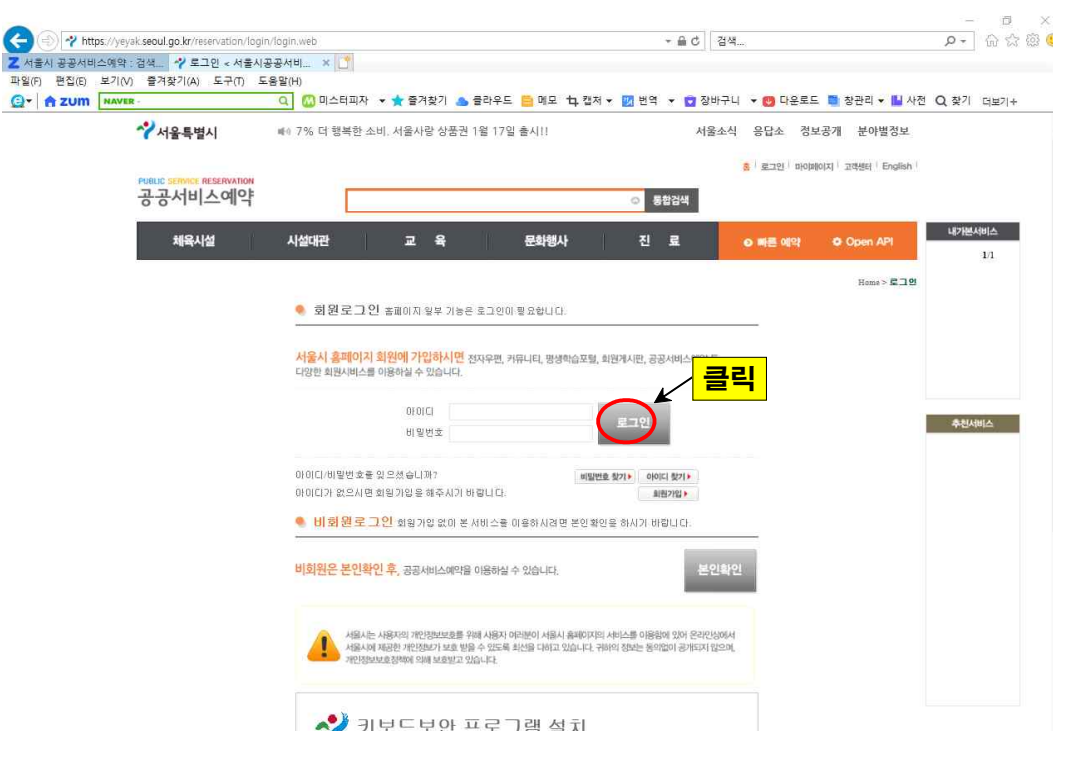

### - 회원종류 선택 '가입하기' 클릭

|                           | - 0                                                                                          | × www.                                                                                                    |
|---------------------------|----------------------------------------------------------------------------------------------|----------------------------------------------------------------------------------------------------|
| 3=G8009                   | ■ A ☆ 8                                                                                      | ä 🙂                                                                                                    |
|                           |                                                                                              | ▶ 창관리 🕶 💾 사전 Q 찾기 더보기+                                                                                                    |
| ▲ coupang ▼ 愛려찾기 ▲ 클라우드 ● | 릴 베보 11다 캡처 ▼ 🔝 번역 🔹 💟 상마구나 ▼ 더보기                                                            | │+<br>개 분야별정보                                                                                                    |
| (Menex)                   |                                                                                              | ्राव्युम्राहा   English                                                                                                    |
|                           |                                                                                              |                                                                                                    |
|                           | 71일하기                                                                                        | O Open API 내가분사비스<br>1/1                                                                                                    |
|                           | 71일하기                                                                                        | Home > 로그ט                                                                                                    |
|                           | 가입하기                                                                                         |                                                                                                    |
|                           | 가입하기                                                                                         |                                                                                                    |
| a 회원 가입없이 이용할 수 있습니다.     |                                                                                              | 추천서비스                                                                                                    |
| 서물역사박물관                   | 온라인 여론조사                                                                                     |                                                                                                    |
| 공공서비스예약                   | 민주주의서울                                                                                       |                                                                                                    |
| 한강사업분부                    | 서물우수디자인<br>공공인중제                                                                             |                                                                                                    |
| 평생학습포털                    | 열린데이터광장                                                                                      |                                                                                                    |
|                           |                                                                                              | ~                                                                                                    |
|                           | 8=-68009<br>같(n)<br>2 • coupang · · · 한격찾기 · · 클라우드 ·<br>· · · · · · · · · · · · · · · · · · | ▲ - □       ▲ - □       ▲ - □       ▲ - □       ▲ - □       ▲ - □       ▲ - □       ▲ - □       ▲ - □       ▲ - □       ▲ - □       ▲ - □       ▲ - □       ▲ - □       ▲ - □       ▲ - □       ▲ - □       ▲ - □       ▲ - □       ▲ - □       ▲ - □       ▲ - □       ▲ - □       ▲ - □       ▲ - □       ▲ - □       ▲ - □       ▲ - □       ▲ - □       ▲ - □       ▲ - □       ▲ - □       ▲ - □       ▲ - □       ▲ - □       ▲ - □       ▲ - □       ▲ - □       ▲ - □       ▲ - □       ▲ - □       ▲ - □       ▲ - □       ▲ - □       ▲ - □       ▲ - □       ▲ - □       ▲ - □       ▲ - □       ▲ - □       ▲ - □       ▲ - □       ▲ - □       ▲ - □       ▲ - □       ▲ - □       ▲ - □       ▲ - □       ▲ - □       ▲ - □ |

### - 가입인증 하기 (휴대폰 인증이 간편합니다.)

| V PEREVE VEREVE We                                                                                                    | met Explorer                                          |                                                          | - 🗆 ×                                           |                   | P - 0 8   |
|----------------------------------------------------------------------------------------------------|-------------------------------------------------------|----------------------------------------------------------|-------------------------------------------------|-------------------|-----------|
| https://www.seoul.go.kr/member/join/mer                                                                                                    | mberCerti01.do                                        |                                                          | 🔒 🔓 🔆 🎯 🄇                                       | <b>)</b>          |           |
| '일(F) 편집(E) 보기(V) 출겨찾기(A)                                                                                                    | 도구(T) 도움말(H)                                          |                                                          |                                                 | ▶ 창관리 ▼ ➡ 사전 (    | Q 찾기 더보기+ |
| T A ZUM NAVER                                                                                                    | 🔍 😄 coupang 👻 🖈                                       | 즐겨찾기 📥 클라우드 🧧 메모 🗅 캡처 •                                  | • 🗾 번역 👻 🖸 장바구니 💌 더보기+                          |                   |           |
|                                                                                                    | ~~ 서                                                  | 울특별시                                                     | Q                                               | 개 분야별정보<br>^      |           |
| 회원가입                                                                                                    |                                                       |                                                          | ·                                               | 고객생터 English      |           |
|                                                                                                    |                                                       |                                                          |                                                 |                   |           |
| 가입인증                                                                                                    | 약관동의                                                  | 회원정보 입력                                                  | 부가정보 입력                                         | 0 Open API        | 내가분서비스    |
| 1월 10년(11년) 191                                                                                                    |                                                       |                                                          |                                                 | Home > 루그인        | 1/1       |
| 케이근(같안) 최근                                                                                                    |                                                       |                                                          |                                                 |                   |           |
| ~ 논란한동 방법을 간백해 무세요.                                                                                                    |                                                       |                                                          |                                                 |                   |           |
| <u></u>                                                                                                    |                                                       |                                                          |                                                 |                   |           |
| 나이스 아이핀(I-PIN) 인증                                                                                                    |                                                       |                                                          | 013=(7)                                         |                   |           |
| 나이스 아이핀(I-PIN) 인종<br>안내 1600-1522                                                                                                    |                                                       |                                                          | 인중하기                                            |                   | 추천서비스     |
| <b>낙이스 아이핀(I-PIN) 인종</b><br>안내 1600-1522<br>아이핀(I-FIn)은 발급기관과 상관없이 본인이 빛<br>아이핀를 이용하여 본인확인을 할 수 있습니다.                                                                                                    | 발급받은                                                  |                                                          | 인중하기                                            | 클릭                | 추천서비스     |
| <b>나이스 아이핀(I-PIN) 인종</b><br>안내 1600-1522<br>아이핀(I-Pin)은 발급기관과 상관철이 본인이 빌<br>아이핀들 이용하여 본인확인을 할 수 있습니다.<br>휴대폰 인종                                                                                                    | 활금받은                                                  |                                                          | 인종하기                                            | 클릭                | 奉赵从间占     |
| 나이스 아이핀(I-PIN) 연종<br>안내 1600-1522<br>아이핀(I-Pin)은 발금기관과 상관없이 본인이 빌<br>아이핀를 이용하여 본인확인을 할 수 있습니다.<br>휴대폰 인증<br>안내 1588-2486                                                                                                    | 방금받은                                                  |                                                          | 인중하기<br>(민중하기)                                  | · 클릭              | 추천서비스     |
| - 나이스 아이핀(I-PIN) 연종<br>간내 1600-1522<br>아이핀(I-Pin)은 발금기관과 상관업이 본인이 빌<br>아이핀들 이용하여 본인확인을 할 수 있습니다.<br>휴대폰 연종<br>간내 1588-2486<br>본인 명의의 휴대폰으로<br>실명인증을 할 수 있습니다.                                                                                                    | 발급받은                                                  |                                                          | 인중하기<br>민중하기                                    | · 클릭              | 养剂从附스     |
| 나이스 아이찐(I-PIN) 인종<br>안내 1600-1522<br>아이찐들 이용하여 관인확인을 할 수 있습니다:<br>휴대폰 인종<br>건내 1588-2486<br>끈인 명의의 휴대폰으로<br>실명인증을 할 수 있습니다.                                                                                                    | <sup>알금받은</sup><br>않으며, 개인정보보호경책에 의해 보                | 호받고 있습니다.                                                | 인중하기<br>(민중하기)                                  | · 클릭              | 추천사비스     |
| 나이스 아이찐(I-PIN) 인종           안내 1600-1522           아이핀(I-Fin)은 발급기관과 상관없이 본인이 날           아이핀들 이용하여 보안확인을 할 수 있습니다.           휴대폰 인증           안내 1588-2486           본인 명의의 휴대폰으로           설명인증를 할 수 있습니다.           ①           귀하의 정보는 동의 없이 공개되지           서울시는 사용자의 개인경보보호를 위해 사용                          | 발급받은<br>않으며, 개인정보보호정책에 의해 보<br>장과 여러분이 서울시 홈페이지의 서비스를 | <b>호받고 있습니다.</b><br>이용함에 있어 온라인산에서 서울시에서 제공 <sup>+</sup> | 인중하기<br>(민중하기)<br>라 개인정보가 보호 받을 수 있도록 최선        | <mark>∕ 클릭</mark> | 奉赵从树上     |
| 나이스 아이찐(I-PIN) 연종           안내 1600-1522           아이핀(I-PIN)은 발급가관과 상관없이 문인이 날           아이핀들 이용하여 보안확인을 할 수 있습니다.           휴대폰 인증           안내 1588-2486           본인 명의의 휴대폰으로           설명만증을 할 수 있습니다.           ① 귀하의 정보는 동의 없이 공개되지           서울시는 사용자의 개안경보보호를 위해 사용           의 다리 있습니다.               | 발급받은<br>않으며, 개인정보보호정책에 의해 보<br>용자 여러분이 서울시 홈페이지의 서비스를 | <b>호받고 있습니다.</b><br>이용함에 있어 온라인상에서 서울시에서 제공 <sup>+</sup> | <b>인중하기</b><br>(민중하기)<br>라 개인정보가 보호 반을 수 있도록 최선 | <mark>∕ 클릭</mark> | 奉赵从树上     |
| 나이스 아이찐(I-PIN) 연종           안내 1600-1522           아이핀(I-PIN)은 발급기관과 상관없이 본인이 날<br>아이핀들 이용하여 보안확인을 할 수 있습니다.           휴대폰 인종           안내 1588-2446           본인 명의의 휴대폰으로<br>설명인공을 할 수 있습니다.           ①           귀하의 정보는 동의 없이 공개되지<br>서울시는 사용자의 개인경보보호를 위해 사용<br>을 다하고 있습니다.           이용안내〉         이용약관 〉 | 방금받은<br>않으며, 개인정보보호정책에 의해 보<br>문자 여러분이 서울시 홈페이지의 서비스를 | <b>호받고 있습니다.</b><br>이용함에 있어 온라인산에서 서울시에서 제공 <sup>.</sup> | 인중하기<br>(민중하기)<br>라개인정보가 보호 받을 수 있도록 최선         | <b>7 ⊒</b> =्     | 秦秋秋间二     |

### 이후 약관동의 ⇒ 회원정보 ⇒ 부가정보 입력 (생성된 '아이디'와 '비밀번호' 메모 기억하세요!!!)

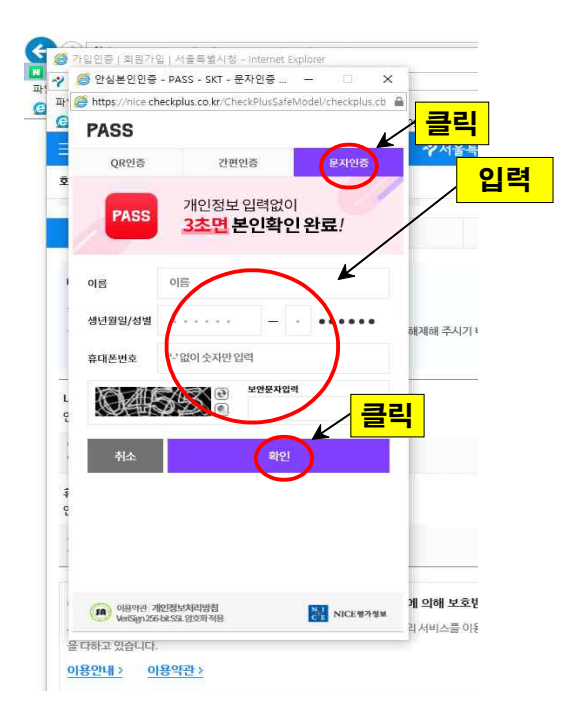

### - '문자인증' 선택 후 개인정보 입력, 핸드폰 문자메세지로 전송된 인증번호 입력

| 7     | 🍯 안심본인인증 - PASS - 통신사 선택 - L 🚽 🗆                                               | ×             |
|-------|--------------------------------------------------------------------------------|---------------|
| 파' 缓  | https://nice.checkplus.co.kr/CheckPlusSafeModel/checkplus.c                    | bî 🚔          |
| e     | PASS                                                                           | 1g ▼ ★ 즐겨찾기 ▲ |
| Ŷ     | 이용 중이신 통신사들 선택하세요. 클릭                                                          |               |
|       | sk kt                                                                          |               |
| 1     | ( LG U*                                                                        | 해제해 주시기 바랍니다. |
| _     | 영품폰이란?<br>이동동신사(SKT, KT, LGU+)의 동신만을 영대하여 별도<br>유대폰 시비스(MVNO)을 제공하는 사업자를 별용한다. | 지 클릭          |
| L 01  | 1인정보이용등의<br>비비스이용역권등의<br>광고왕 정보수신 등의(신역)                                       | 4             |
| 10 41 | प्रस्कंग                                                                       |               |
|       |                                                                                | 게 의해 보호받고 있습  |
| +=    | VerSign 256 bit SSL 알 2월 적용 NICE 행가형                                           | ·             |
|       | rial - Aletter                                                                 |               |

- '통신사 선택', '동의하기', '시작하기' 클릭

#### 〈사전 3〉 〈접수 3〉 농장 정보 확인 선택 : 3가지 방법 중 선택 ① 검색창에 농장명 검색 "추천방법" - 예) 접수농장 '송촌약수터' 입력 후 통합검색 콜리 - ロ > ト 合会感 🗲 🕘 者 https://yeyak.seoul.go.kr/main.web - 음 ♂ 검색... G- A ZUM NAVER ≁서울특별시 ■ 2019년 하반기 서울시 한자근대축 이자지워 신청안내 서욱소선 응답소 정보공개 분야벽정보 농장명 입력 클릭 공공서비스예약 직 검색어를 입력해주세요 통합검색 내가분서비스 체육시설 진 료 시설대관 Open API 1/1 I-SEOUL U 고지사하 더보기 zerc 공공서비스 예약도 서울시 공공서비스 예약도 이젠 2020, 01, 28 신종 코로나바이러스 예방수칙 안내 서울시민카드에서! 계측폐이축 2020,01,09 2020년 공공예약시스템 캠핑장 예약 안내 공공서비스 예약을 제로페이로 쉽고 2020,01,06 제로페이 결제 안내 (\*20,01,06,) Frank I A. 추천서비스 0 이용안내 O FAQ 지역 전체 서비스 서비스명으로 장소 장소명으로 Q 검색 ◎ 선택하신 리스트 더보 01 희망지역 선택 02 분류 선택 03 서비스 전택 잠실제2풋살경기장~평일(야간사용) 2 체육시설(220) 도봉 접수기간 : 2020.01.15 13:30:00 ~ 2020.01.21 18:00 23북 · 노원 -2020년 보라매공원 인조잔디 축구장(토요일 주간 철수기간 : 2020.01.20 10:00:00 ~ 2020.01.22 18:0 는지를재생센터<sup>/</sup>은평 間 시설대관(998) 성북 서대분 중로 고 루로 동대문 중구 서~ 왕사 2020년 중구장1-또성 월 7 호태문 응산 성동 광진 강동 표 한강공원 동작 1000 강서 마포 回回 교육(1,145) 양천 영들포 2020년 농구장2-망원 문화행사(76) 접수기간: 2019.12.01 00:00:00 ~ 2020.12.31 00:00:00 서초 강남 72 오목교 축구장(4) ARA. 금천 관악 () 진료(8) 一교육 1 채육시설 1 시설대관 l 문화행사 진료 ② '시설대관' 큭린 - ロ > ト 合会感 🗲 🕘 者 https://yeyak.seoul.go.kr/main.web - 음 ♂ 검색... Z 서울시청 : 검색zum 🔗 서울특별시공공서비스예약 🗙 🦿 가입민증 | 회원가입 | 서울특... 📑 보기(V) 즐겨찾기(A) 도구(T) 도움말(H) 파일(F) 편집(E) - A ZUM NAVER 🔾 🚺 미스터피자 🔹 🛨 즐겨찾기 👝 클라우드 😑 메모 📪 캡처 🕶 🗾 번역 👻 😨 장바구니 💌 😁 다운로드 💭 장관리 💌 📗 사전 📿 찾기 더보기+ ≁ 서울특별시 ● 2019년 하반기 서울시 할자근대축 이자지워 신청안내 서울소신 응답소 정보공개 분야별정보 8 / 로그언 / 마이페이지 / 고객센터 / English 클릭 공공서비스예약 통합검색 내가분서비스 체육시설 시설대관 æ 읆 문화행사 진 료 o 빠른 예약 Open API 1/1 () I-SEOUL U 공지사항 더보기 zerc 공공서비스 예약도 서울시 공공서비스 예약도 이젠 2020, 01, 28 신종 코로나바이러스 예방수칙 안내 서울시민카드에서! 제축페이글 2020, 01, 09 2020년 공공예약시스템 캠핑장 예약 안내 . 드네 2020,01,06 제로페이 결제 안내 (\*20,01,06,) 공공서비스 예약을 제로페이로 쉽고 None I No 이용안내 O FAQ 지역 전체 서비스 서비스명으로 장소 장소명으로 Q 검색 ■ 선택하신 리스트 더보 01 희망지역 선택 02 분류 선택 03 서비스 전택 잠실제2못살경기장-평일(야간사용) 2 체육시설(220) 도봉 접수기간 : 2020.01.15 13:30:00 ~ 2020.01.21 18:00: 2 감복 《 노입 -2020년 보라매공원 인조잔디 축구장(토묘일 주간.. 철수기강 : 2020.01.20 10:00:00 ~ 2020.01.22 18:00 · · 지불재생센터 / 운평 國 시설대관(998) 성북 서대문중로 고 6로 동대문 중구 성기 314 · 중구 성태문 응산 성동 관진 강동 포 한강공원 동작 2020년 조그장1-또서 No. of Content **回回** 교육(1,145) 강서 01.2 2020년 농구장2-망원 양원 영들포 문화행사(76) 접수기간 : 2019.12.01 00:00:00 ~ 2020.12.31 00:00:00 서초 강남 구로스 오목교 족구장(4) LARA. 금천 관의 (구 진료(8) | 시설대관 1교육 I 문화행사 진료 1 체육시설

-

| 🕘 者 https://ye | yak <b>seoul.go.kr</b> /search/totalSear                                                                       | rchView.web                                                                                                    |                                                                                                    | - 을 ♂ 검색                                 |                              | P - 6 9                       |
|----------------|----------------------------------------------------------------------------------------------------|----------------------------------------------------------------------------------------------------|----------------------------------------------------------------------------------------------------|------------------------------------------|------------------------------|-------------------------------|
| 물시청 : 검색zum    | 🖓 시설대관 < 서울                                                                                                    | 시공공서 × 🌱 가입민증   회원가 🕯                                                                                                    | 입 서울폭 [ *                                                                                                    |                                          |                              |                               |
| ·) 편십(E) 보기(   | V) 물격찾기(A) 도구(T) 도                                                                                             | - 음말(H)                                                                                                    | 기 👗 공라오디 👝 메모 🕇 717                                                                                             | 이 🗸 📷 배여 🗣 💼 자바그티 🗣                      | 🐻 다오르디 📑 차과리 🗸 🛄 샤           | 저 이 차기 더보기                    |
|                | ≁서울특별시                                                                                                    | ₩ 2020년 서울미디어메이트(블로                                                                                                    | 로거 홍보단) 모집                                                                                                    | 서울소식 응                                   | 답소 정보공개 분야별정보                | n and an of second            |
|                |                                                                                                    |                                                                                                    |                                                                                                    | 81.8                                     | L그인   마이페이지   고객센터   English |                               |
|                | PUBLIC SERVICE RESERVATION<br>고고서비人예야                                                                          |                                                                                                    |                                                                                                    |                                          |                              |                               |
|                | 8 8 1-1- 11-                                                                                                   |                                                                                                    |                                                                                                    |                                          |                              |                               |
|                | 체육시설                                                                                                    | 시설대관 교 :                                                                                                    | 육 문화행사                                                                                                    | 진 료 💿                                    | 분 예약 Open API                | 내가분서비스                        |
|                | No.                                                                                                    | in and a second                                                                                                    | in a second second second                                                                                       | n fan in fan de star                     |                              | O M C                         |
|                |                                                                                                    | 시설대관 I Facilities Rental                                                                                                    | I Contraction of the second second second second second second second second second second second second second |                                          | , / 클릭                       |                               |
|                |                                                                                                    |                                                                                                    |                                                                                                    |                                          |                              |                               |
|                |                                                                                                    | 지역명으로                                                                                                    | 서비스명으로 ?                                                                                                    | 방소명으로 <b>찾기</b> 이                        | 1000                         |                               |
|                |                                                                                                    |                                                                                                    |                                                                                                    |                                          |                              |                               |
|                | Statistical and the second                                                                                     | The strength of the later of the later of the                                                                                                    |                                                                                                    |                                          |                              |                               |
|                | 상세검색                                                                                                    |                                                                                                    |                                                                                                    |                                          |                              |                               |
|                | ▶ 접 수기 간 ÷ YYYYHMM-D                                                                                           | D 🔤 ~ YYYY-MM-DD 📄 🗼 A                                                                                                    | 비스 상태 : 전체 🔍 🕨 서비스                                                                                              | 지역 : 전체 💽 🕨 수용인원 :                       | 전체 💙                         | 추천서비스                         |
|                | ▶ 미용기간 : YYYY-MM-D                                                                                             | D ~ YYYY-MM-DD                                                                                                    | '서비스명'                                                                                                    |                                          | 전체 💌                         | Income                        |
|                |                                                                                                    |                                                                                                    |                                                                                                    |                                          |                              |                               |
|                | 분류별 서비스 현황                                                                                                    |                                                                                                    | '장수명' 이                                                                                                    | 로 건생 이 이 이 이 이 이 이 이 이 이 이 이 이 이 이 이 이 이 |                              | 서대문구 연회통…                     |
|                | <ul> <li>시설대원 - 다족적실 (194<br/>(2/7), 간미공연장 (4/4),</li> </ul>                                                   | ₩258/, 영의철 (132/181/, 외의철 (1<br>광장 (0/1), 다목적홀 (0/1), 시설대 <mark>는</mark>                                                                                                    | 0-0                                                                                                    |                                          | 신환영(우월/송영 (UPI6), 신지일        | 2020.01.01-2020               |
|                | 제스기가수 글 미유기가?                                                                                                  | 수정 지역병수당 개미수당                                                                                                    | 9개 타 사이트에서 깨끗하는 서비스                                                                                             | 를 수전하 경우 표시됩니다 💶 이미                      | 지형보기 💳 리스트형보기                | BARANCE IN                    |
|                | arvice s oravier                                                                                               | and other and store a                                                                                                    |                                                                                                    |                                          |                              | CONTRACTOR OF                 |
|                | the second second second second second second second second second second second second second second second s | 시설대관 [회의실]   천 연 동지                                                                                                    | ·치회관 3총 요리교실(2020)                                                                                              | <ul> <li>○ 祖 中京</li> </ul>               |                              | 도록구 방학3종…<br>2020.01.02~2020… |
|                |                                                                                                    | - 301E T 21473 / 1/0 P 7                                                                                                    | X : 0022000000                                                                                                  |                                          |                              |                               |
|                |                                                                                                    | 전 전 2 2 3 AFA 외원 (A 대 문구<br>지수기기 · 2020-01-30~ 2021                                                                                                    | ) - 023300949<br>7-12-25                                                                                        |                                          |                              |                               |
|                |                                                                                                    | 이용기간: 2020-01-30~ 2020                                                                                                    | 0-12-28                                                                                                    |                                          |                              |                               |
|                |                                                                                                    | 결제방법 : 무료<br>대상 : 제한없음                                                                                                    |                                                                                                    |                                          |                              | 2019.12.31-2020               |
|                |                                                                                                    |                                                                                                    |                                                                                                    |                                          |                              |                               |
|                |                                                                                                    | the set of a lot of a lot of the lot of the |                                                                                                    |                                          |                              |                               |

# ③ 빠른 예약 → 시설대관 → 친환경(주말)농장 → 농장 선택 ※2.1.(월) 09:00이후 선택가능

| ~~~~~~~~~~~~~~~~~~~~~~~~~~~~~~~~~~~~~~   |                        |                         |                                                             |                                       |
|------------------------------------------|------------------------|-------------------------|-------------------------------------------------------------|---------------------------------------|
| (-) * https://yeyak.seoul.go.kr/main.web |                        | - B C                   | 겸색                                                          | <b>ନ-</b> ଲି                          |
| 물시청 : 검색zum 🌱 서울특별시공공서비스예약 🗙 🜱 가입인       | 중 회원가입 서울특 📑           |                         |                                                             |                                       |
| F) 편집(E) 보기(V) 즐겨찾기(A) 도구(T) 도움말(H)      |                        |                         |                                                             |                                       |
| A ZUM NAVER Q 00 미스터피자 -                 | ★ 즐겨찾기 📤 클라우드 🧧 메도     | l 🕂 캡처 ▼ 🗾 번역 ▼ 💟 징     | t바구니 🔻 🛃 다운로드 🧧 장관리 🔻 📕 /                                   | 사전 Q 찾기 더보기                           |
| <b>☆서울특별시</b> ■ 7% 더 행복한 소비.             | . 서울사랑 상품권 1월 17일 출시!! | 서                       | 울소식 응답소 정보공개 분야별정보                                          |                                       |
|                                          |                        |                         | 8   분그인   아이페이지   고려센터   Englist                            | h I                                   |
| 공공서비스예약 직접                               | 해어를 입력해주세요             | ⊘ 통합검색                  | 클릭                                                          |                                       |
| 체육시설 시설대관                                | 교 육 문화행                | 사 진료                    | e 빠른 여 약 🌼 Open API                                         | 내가분서비스                                |
|                                          |                        | I-SEOUL U               | 공지사항 더보기                                                    | Ŭ Š                                   |
| Zer© 공공서비스                               | · 예약도 서울·              | 시공공서비스 예약도 이젠           | · 2020, 01, 28 신종 코로나바이러스<br>예방수教 안내                        |                                       |
|                                          | 이로 🎽                   | 물지 만기 프 에지!             | - 2020, 01, 09 2020년 공공해약사스템<br>캠핑장 해약 안내                   |                                       |
| 공공서비스 예약을 가 편리하게 이용해보세                   | 제로페이로 쉽고               |                         | - 2020,01,06 제로페이 결제 안내<br>(*20,01,06,)                     |                                       |
|                                          |                        |                         | Ø 이용안내                                                      | 추천서비스                                 |
| 지역 전제 : 서비스 서비스명으로                       | 2                      | 장소 명으로                  | Q 검색                                                        | ····································· |
| 01 희망지역 신택                               | 02 분류 선택               | 03 서비스 선택               | 중 신북하신 리스트 더보기 *                                            | 2020.01.01-2020.                      |
| 5 EM                                     | A· 체육시설(220)           | 이 [필일] <모<br>접수기간 : 201 | 후> 마포 닌지천 민조잔티축구장<br>9.11.01 09:00:00 ~ 2020.12.31 12:00:00 | 중로구 이화동자                              |
| 크지를재생선택 <mark>운</mark> 평 상북 주리           | 國 시설대관(1,000)          | 2020년 족구장<br>철수기간 : 201 | 1~뚝섬<br>9.12.01 00:00:00 ~ 2020.12.31 00:00:00              |                                       |
| 상서 마포 중구 성용 관리 것도                        | 图图 교육(1,130)           | 2020년 농구장<br>전수기간: 201  | 1-망원<br>9.12.01 00:00:00 ~ 2020.12.31 00:00:00              | 도봉구칭 여성건                              |
| 양천 영토포 <u>한김</u> 공원 속파                   |                        | 모목교 족구정<br>전수기간 : 202   | (3)<br>0.01.28 13:00:00 ~ 2020.02.23 23:59:00               | 20201/100/2020                        |
| 구로 목의 서초 강남 기가                           | C3 CAONING             | 요구 동화동 4                | 5만 센터 지하대강당                                                 |                                       |
| 82                                       | () 진료(8)               | 철수기간 : 202              | 0.01.02 09:00:00 ~ 2020.12.31 18:00:00                      |                                       |
|                                          |                        |                         |                                                             |                                       |
|                                          |                        |                         |                                                             |                                       |

## 〈접수 4〉 농장 신청하기

### - 3번의 농장선택하고 '예약신청하기' 클릭

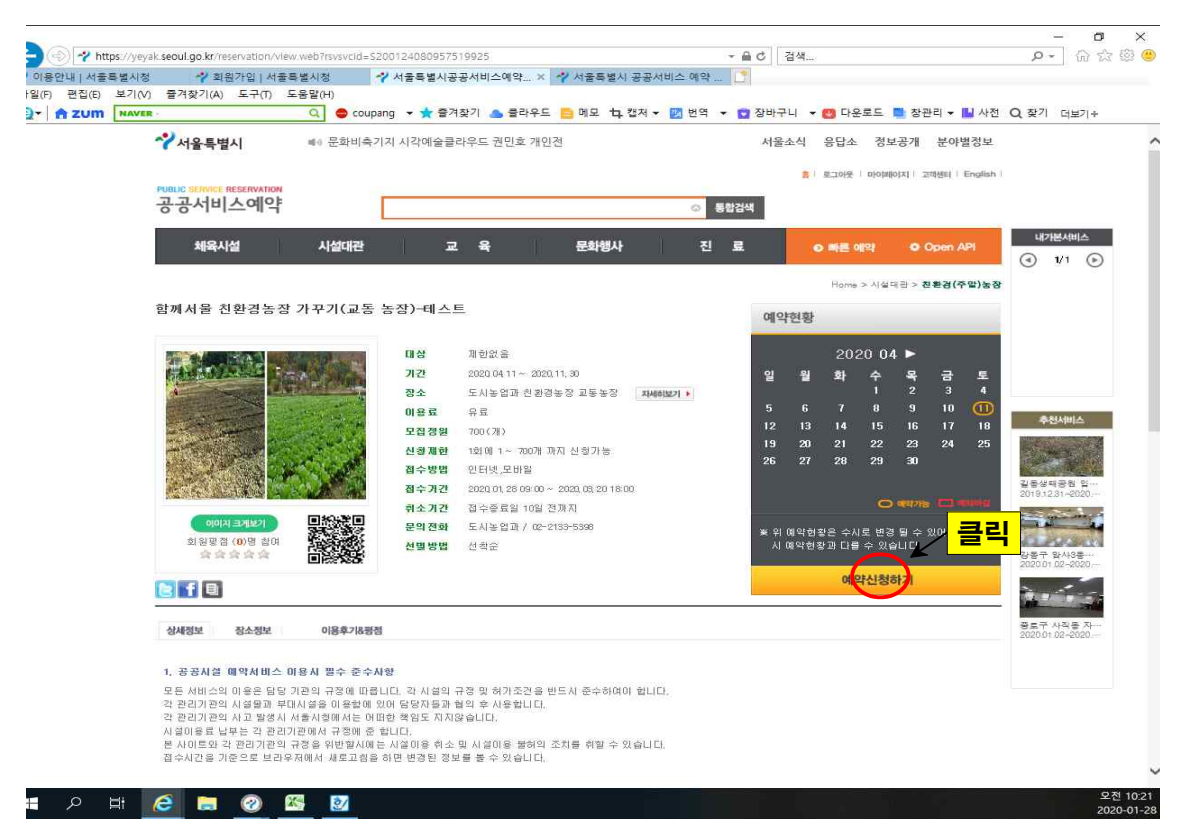

#### ① 동의절차

|                                                                                                    |       | 서비스예약 | 정보                          |
|----------------------------------------------------------------------------------------------------|-------|-------|-----------------------------|
| 개인경보 수집 및 이용안내                                                                                          |       | 대상    | 제한없음                        |
| 71 개이정님이 소진 이용 문전                                                                                       |       | 장소    | 안현동농장                       |
| 가 개들은 동국가 다이지는 다이지는 서비스는 개안정보보호법 제15조에 따라 다음의 목적을 :<br>개안정보를 수집 및 이용을 알리고 동의를 받습니다.                     | 위해 ^  | 일자    | 2021-04-10 ~ 2021-11-<br>30 |
| ○ 예약신청서에 입력하시는 정보는 예약 접수 처리와 예약정보 안내를 위한 목적으로 수집 및 0<br>니다.                                             | 181 🗸 | 나의예약정 | <b>A</b>                    |
|                                                                                                    |       | 날짜/회자 |                             |
| 개미제님 제3자 제고                                                                                             |       | 인원/수량 |                             |
|                                                                                                    |       | 이용료   |                             |
| "서울시 동동서비스메닥돌입매닥"을 이용할 경우 개안정보보보법 세기소에 따라 마려와 같은 사<br>안내하고 동의를 받아 귀하의 개인정보를 각 구청 및 기관에서 이용 할 수 있도록 합니다. | ~     | 할인/할증 |                             |
| 가. 개인정보를 제공받는자 : 서울시 각 구청, 기관                                                                           |       | 추가금액  |                             |
| 나. 개인정보를 제공받는 자의 이용 목적                                                                                  | ~     | 취소기간  |                             |
| 의 내용에 등의합니다.                                                                                            |       | 취소수수료 | 5 <u>8</u>                  |
| 주의사항                                                                                                    |       |       |                             |
| 작품재배시 화학비로, 합성농약, 비닐멀칭을 하지 않으며, 장기간(1개월 이상) 미경작 사례가 발식<br>않도록 하여야 합니다.                                  | 중되지   |       |                             |
| 만약, 이를 지키기 않을 시 향후 참여자 자격상실 및 선정된 텃밭에 대한 임의처리(탯발사용 취소<br>로 미환급)를 하여도 이의를 제기하지 않습니다.                     | . 사용  |       |                             |

### ② 날짜/회차 선택

| Entry Construction of Construction and Construction (Construction)  | L,         | × 0    |
|---------------------------------------------------------------------|------------|--------|
| r http://ykyak.seou.go.kr/requeit.weo/execution=e/s2                |            | 88     |
| 세약이가 [ 황폐사용 건환경송장 가꾸가(회동 중장)·테스트                                    |            | -      |
| 동의철차 날찌/회차선택 인원/수당입력 이용자정보입력 서비스예약정보                                |            |        |
| <b>날파선텍 5</b> 대상 개선있음                                               |            |        |
| 경소 교통동경                                                             |            |        |
| 발전 2220-04-11 ~ 2020-11-30                                          |            |        |
| 회사선택실명 🔹 나의예약정보                                                     |            |        |
| · 회치 선택은 죄육 및 학에서 월<br>히시는 일을 선택하시면 됩니, 날짜/해좌, 2020 04.11           |            |        |
| 이유기가정체를 예약하는 서비스입니다 다. 면원/수량                                        |            |        |
| 이용기가을 확인하시고 이용료                                                     |            |        |
| 회사선택후 "다음단계"버튼을 클릭해 주세요. 회사선택 · · · · · · · · · · · · · · · · · · · |            |        |
| 수가금액 수가금액                                                           |            |        |
| 2000.0411 初々な力で<br>400-05-10<br>初々力であっし<br>初々力であっし<br>初々の力であっし      |            |        |
|                                                                     |            |        |
|                                                                     |            |        |
|                                                                     |            |        |
|                                                                     |            |        |
| < 아전탄계 다음반入 >                                                       |            |        |
|                                                                     |            |        |
|                                                                     |            |        |
|                                                                     |            |        |
|                                                                     |            |        |
|                                                                     |            |        |
|                                                                     |            |        |
|                                                                     |            |        |
|                                                                     |            |        |
|                                                                     |            |        |
|                                                                     |            |        |
|                                                                     |            |        |
|                                                                     | 0.71       | 10-21  |
|                                                                     | 오신<br>2020 | -01-28 |

# ③ 인원/수량 입력(발갈이, 소농기구 구매 선택)- 4가지 유형별로 신청수량 선택

| 응의절차 날짜/회차(             | 선택 인왕/수량입력  | 이용자정보 입력  |               | 서비스예약      | 입革                     |
|-------------------------|-------------|-----------|---------------|------------|------------------------|
| 비약 신청                   |             |           |               | 대상         | 제한없음                   |
| rit At                  | 21 92 11 21 | 018.0     | AL&LA (1-234) | 習소         | 안현동농장                  |
| 대용<br>방감이(동의) + 소동      | 12 40       |           | 23+(1-3/1)    | 일자         | 2021-04-10 - 2021-11-3 |
| 기구(구매)                  | 2.9         | 57,000 원  | = 선택 = ♥      | Liointoizu | 4                      |
| 발감이(동의) + 소동<br>기구(미구매) | \$2.88      | 50,000 원  | = 2 9 =       | 나라에 다 85   | -<br>-                 |
| 발감이(미동의) + 소            | 없음          | 57,000 원  | 2             | 날자/회차      | 2021.04.10             |
| 발갈이(미동의) + 소            |             | E0 000 91 | 3             | 인원/수량      |                        |
| 놈기구(미구매)                | 51B         | 50,000 24 | - 2           | 이용료        |                        |
|                         |             |           |               | 할인/할증      |                        |
|                         |             |           |               | 추가금액       |                        |
|                         |             |           |               | 취소기간       | 2021-03-01             |
|                         |             |           |               | 利소수수로      | 없음                     |
|                         |             |           |               |            |                        |
|                         |             |           |               |            |                        |
|                         |             |           |               |            |                        |
|                         |             |           |               |            |                        |
|                         |             |           |               | ● 걸제금액     |                        |
|                         |             |           |               |            |                        |

### ④ 이용자 정보 입력 (개인,단체 선택 로그인시 개인 정보 자동 입력)

| 🍯 서울특별시공공서        | 네비스예약 예약하기 - 이용자정보 입력 - Internet           | Explorer                    |        |                         |    | - 0 | × |
|-------------------|--------------------------------------------|-----------------------------|--------|-------------------------|----|-----|---|
| nttps://yeyak.sec | oul.go.kr/request.web?execution=e7s4       |                             |        |                         | -  |     | í |
| 예약하기   함          | 폐서물 친환경농장 가꾸기(교통 농장)-테스트                   |                             |        |                         |    |     |   |
| 동의절차              | 날짜/회차선택 인원/수 <del>람인령 이유</del> 차경          | 년보 입력                       | 서비스예약  | 정보                      |    |     |   |
| 이용자정보             | <u>선택</u>                                  |                             | 대상     | 제한없음                    | 1  |     |   |
|                   |                                            |                             | 장소     | 교통농장                    |    |     |   |
| *개인 / 단체          | ○개인 ● 원체                                   |                             | 않 자    | 2020-04-11 ~ 2020-11-30 |    |     |   |
| *단계명              |                                            |                             | 나의예약정  | ¥                       |    |     |   |
| *개인명              | 0 1 74 0 1                                 |                             | 날까/회차  | 2020, 04, 11            |    |     |   |
|                   | 전회 02 🗸 - 2133 - 5398                      |                             | 안원/수량  | 1.78                    |    |     |   |
| *면복제              | 유대폰번 이 이 이 이 이 이 이 이 이 이 이 이 이 이 이 이 이 이 이 | 🔲 SMS 수신거부                  | 미용료    | 30,000 원                |    |     |   |
| 이매일               | int1234@seoul.go.kr                        | 🔲 이메일수신거부                   | 할만/함증  | 0원                      |    |     |   |
|                   | 02030 <del></del>                          |                             | 추가금액   | 0 원                     |    |     |   |
| *주소               | 서 울특별시 중량구 숙선용 부모 + 3, 100 등 00            | L <u>로 (국동</u> , 이런인사공 외동네) | 취소기간   | 2020-09-10              |    |     |   |
|                   | The second by course where                 |                             | 취소수수료  | 8<br>8                  |    |     |   |
|                   |                                            |                             |        |                         |    |     |   |
|                   |                                            |                             | 총 결제금액 | 30,000 원                | 클릭 |     |   |
|                   |                                            |                             | < 이전단: | 계 신청완료 >                |    |     |   |

#### # 2 # 🥝 🗮 🔗 🖉

⑤ 확인 클릭

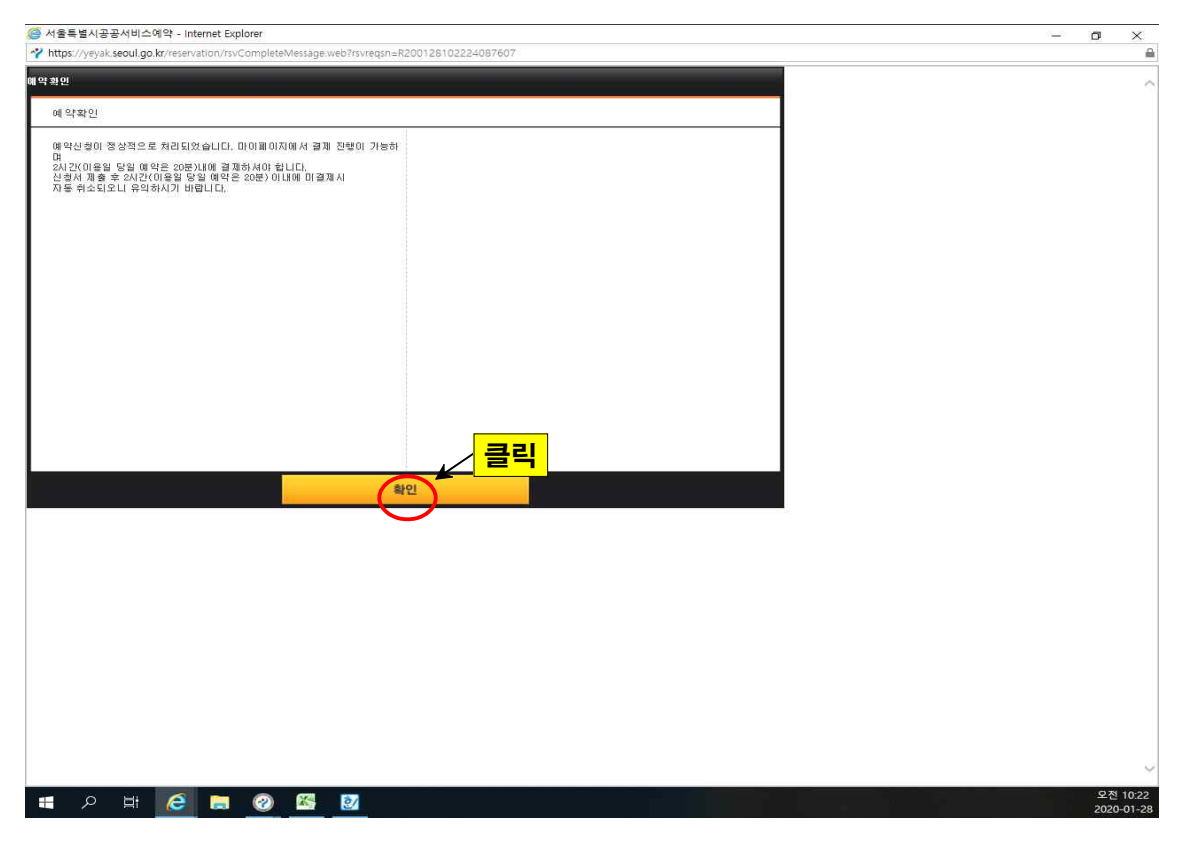

모전 10:22 2020-01-28

### 〈접수 5〉 참가비용 결제하기

- 첫 화면에서 '마이페이지' 클릭

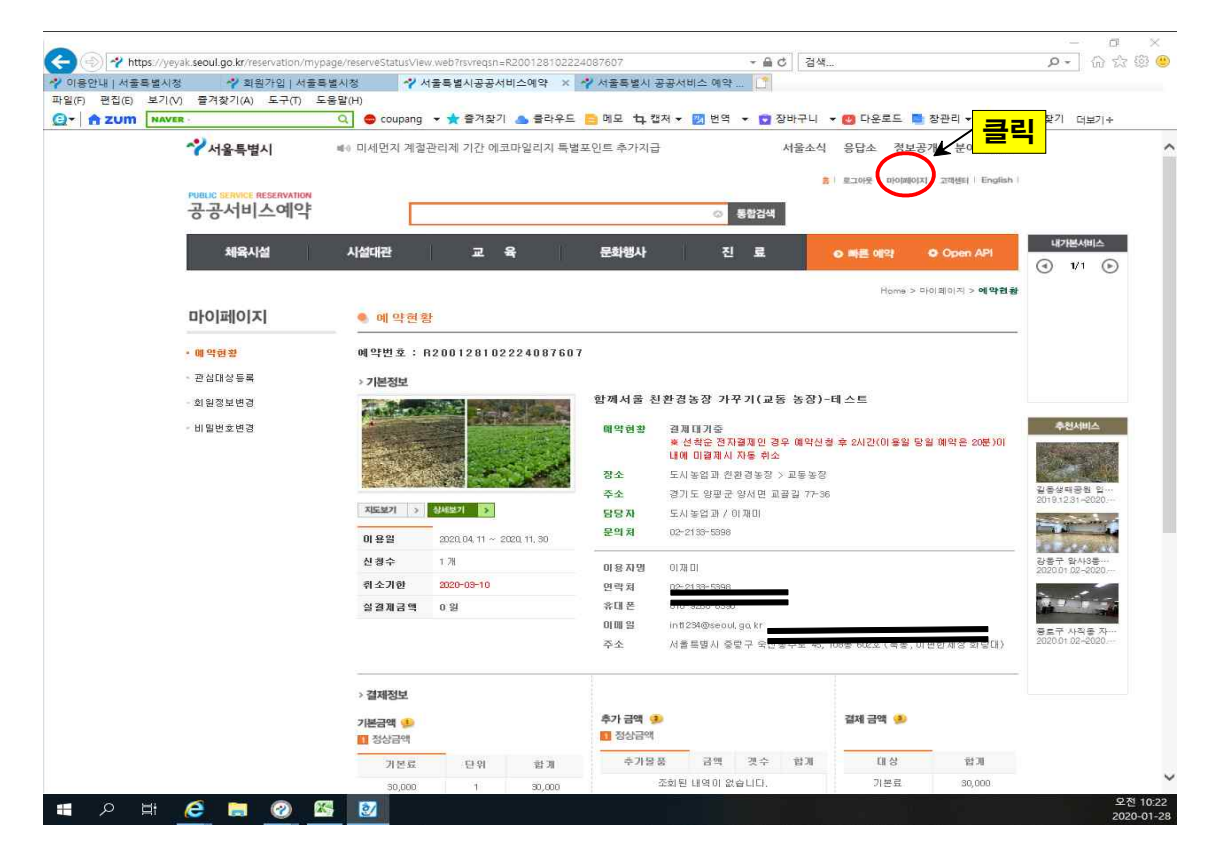

### - '결제하기' 클릭

| 용안내   서울특별   | 시청 🛷 회원가입   서울목       | ·별시정 🛛 🖓 예약현황 < 🛙   | 마이페이지 < × 📌 서울8                | 특별시 공공서비스                      | 예약 [         |                   |           |                          |           |                              |
|--------------|-----------------------|---------------------|--------------------------------|--------------------------------|--------------|-------------------|-----------|--------------------------|-----------|------------------------------|
| (F) 편집(E) 보기 | 'I(V) 즐겨찾기(A) 도구(T) 도 | 응말(H)               |                                | 1 (1993)                       |              |                   |           | -                        |           | -                            |
| A ZUM        | WER -                 | 이 🗢 coupang 👻 🍸 즐기  | 1찾기 📥 물다우드 😑 메보                | 꾸 갭서 ▼ 💹                       | 면역 🔹 🕻       | 상바구니 🔻 👩 🛛        | - 운도드     | ■ 장관리 ▼                  | ▶ 사선 (    | 그 찾기 더보기+                    |
|              | ☆서울특별시                | 빠0 2019 애니메이션 공모전   |                                |                                |              | 서울소식 응답           | 소 정도      | 보공개 분이                   | 야별정보      |                              |
|              |                       |                     |                                |                                |              | 8 I EIO           | 년 i 미어제   | 이지   고객센터                | English   |                              |
|              | 공공서비스예약               |                     |                                |                                | · 통합검        | 48                |           |                          |           |                              |
|              | 0011-41               |                     |                                |                                | Cur.         |                   |           |                          |           | All related to find the      |
|              | 체육시설                  | 시설대관 교              | 1 육 문화                         | 행사                             | 진 료          | 0 11              | 또 예약      | <ul> <li>Open</li> </ul> | API       | (1) 1/1 (b)                  |
|              |                       |                     |                                |                                |              |                   | Home      | > 마이페이지 ::               | 에막현황      | 00                           |
|              | 마이페이지                 | 이 이 야 정 한           |                                |                                |              |                   |           |                          |           |                              |
|              |                       |                     |                                |                                |              |                   |           |                          |           |                              |
|              | • 예 역현황               | 예약접수                | <ul> <li>결제대기중</li> </ul>      | 입금확인증                          | ş 📀          | 예약완료              |           | 예약취소                     |           |                              |
|              | · 관심대상등록              | ANS                 | 이루서비스이 것이                      | 이루 서비스 주 1                     | 182          | 모두 예야시 차이 21 7    |           | 12426 000101             | 29 (91 71 |                              |
|              | - 회원성보변경              | 심사중                 | 에약신청 후 결제를<br>찌우르 쉬는 다개이나다     | 입금의 경우 담                       | 당자가          | 가 완료된 단계입니다       | i, 5      | 2등 한 에너크<br>2두 취소가 된     | 단계        | - Contract of                |
|              | * 비밀먼호면경              | GUINING-            | 물고도 하는 전개합니다.                  | 덕걸 합금적 단3<br>단계입니다.            | e or te      |                   | 41.       | a had had.               |           |                              |
|              |                       |                     |                                |                                |              |                   |           |                          |           |                              |
|              |                       | 예약신청일 :             | 807 ~                          | 100                            |              | 서비스명 :            |           | 포희                       |           | 길동생태공원 입…<br>2019.12.31~2020 |
|              |                       |                     |                                |                                |              |                   |           |                          |           | and the second second        |
|              |                       | ≈ [해 약번호]를 선택(공략    | 리) 하시면 예약현황 상세 화면을             | 보실 수 있습니다.                     | [매악취소]       | 는 예약현황 상세 화면      | 변에서 가능    | 합니다.                     |           | 리 크리                         |
|              |                       | 예약번호                | 서비스명                           | 이용일                            | 예약신청일        | 장소                | 금액<br>(원) | 예약원왕                     | 콜리        | 2020 27                      |
|              |                       |                     | 함께서울 친환경농장 가꾸                  | 2020, 04, 11 ~                 | 2020, 01, 28 | 도시농업과 친환경         |           | (                        |           | 1. 1. 1                      |
|              |                       | R200128102224087607 | 기(교동 농장)~테스트                   | 2020, 04, 11                   | (10.22)      | 농장                | 30,000    | 실세대 기술                   | STARP.    | 중로구 사직용 자…                   |
|              |                       | R200128102045221620 | 함께서울 천환경농장 가꾸<br>기/코토 농장노데스트   | 2020, 04, 11 ~                 | 2020,01,28   | 도시놓업과 친환경<br>노자   | 30,000    | 걸제대기중                    | 2148171   | 2020.01.02-2020              |
|              |                       |                     |                                | 2000 04 11                     | (1020)       | *0                |           |                          |           |                              |
|              |                       | R200128100900663817 | 함께서 좀 친환경동성 가꾸<br>기(교통 농장)-테스트 | 2020, 04, 11 ~<br>2020, 04, 11 | (10:09)      | 노시종법과 진환경<br>높장   | 30,000    | 예약완료                     | 확인증       |                              |
|              |                       |                     | 함께서울 친환경농장 가꾸                  | 2020 04 11 ~                   | 2020.01.23   | 도시노인과 취화경         |           |                          |           |                              |
|              |                       | B200123174711822323 | 기(송촌약수터 농장)-테스<br>트            | 2020, 04, 11                   | (17:47)      | 농장                | 536,000   | 예약취소                     |           |                              |
|              |                       |                     | 함께서울 친환경농장 가꾸                  | removatule for                 |              |                   |           |                          |           |                              |
| 0 1          |                       |                     |                                | And the second second          | ALCHRAD 20   | - ALT Y AL 7 21.4 |           |                          |           | 2                            |

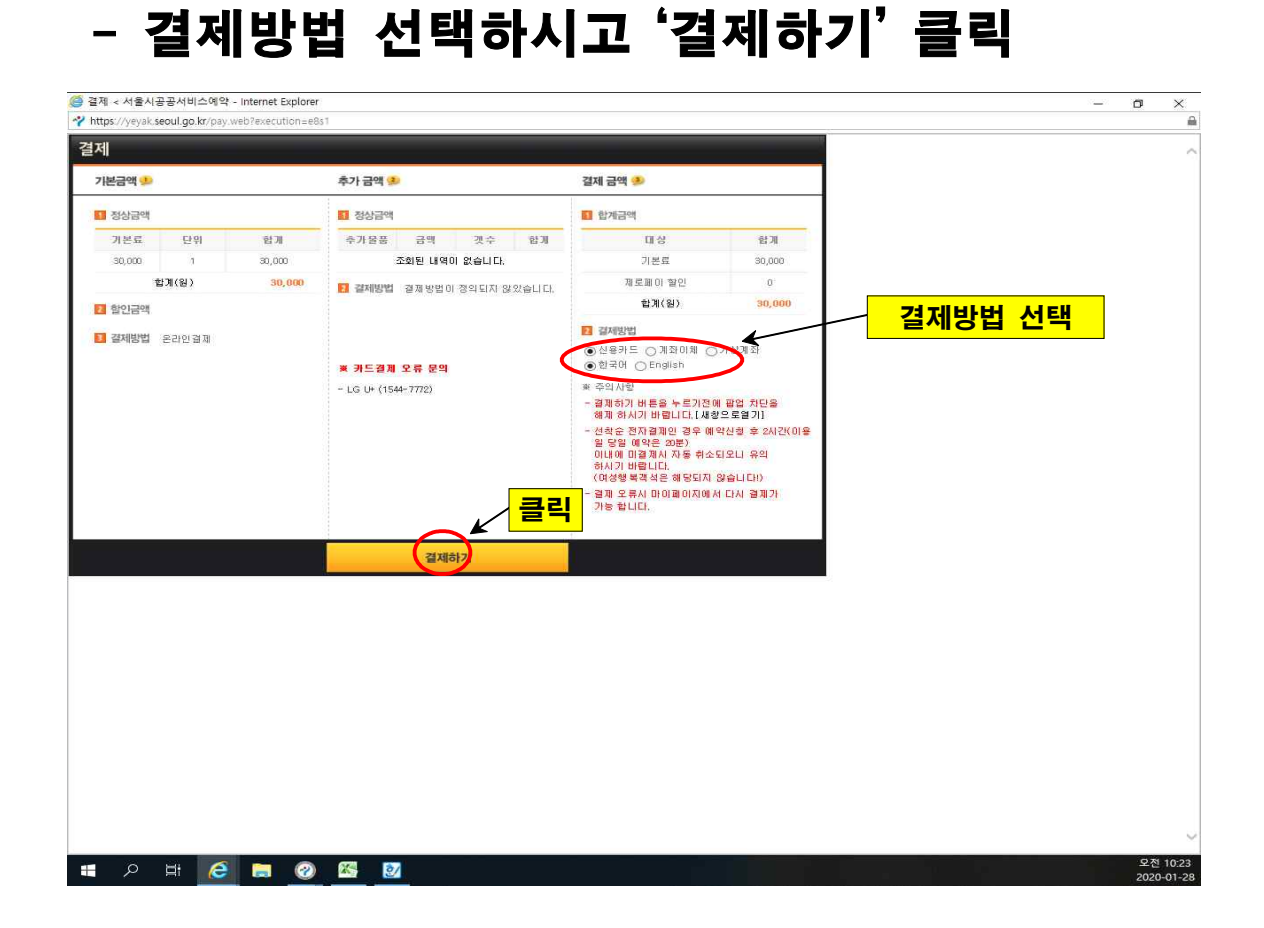

# 감사합니다. (문의전화 : 2133-5398,5373)